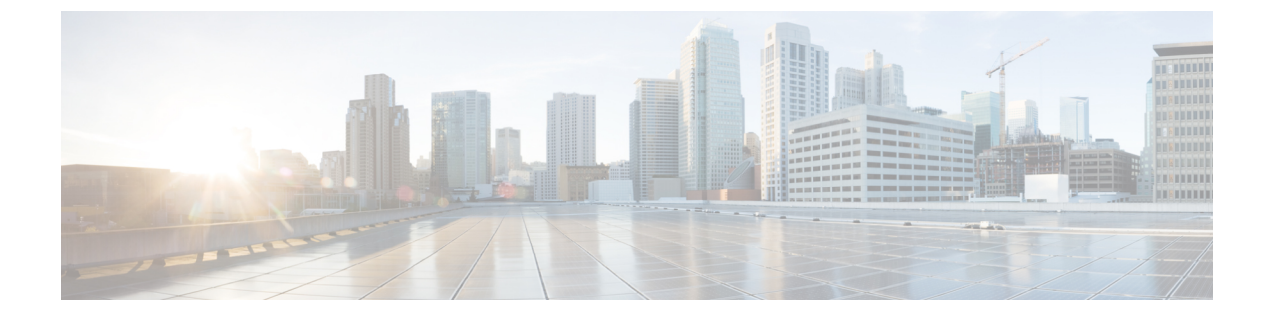

# CRC エラー カウンターの表示

- CRC およびストンプ CRC エラー カウンターの表示 (1 ページ)
- GUI を使用した CRC エラーの表示 (1ページ)
- CLI を使用した CRC エラーの表示 (2ページ)

# CRC およびストンプ CRC エラー カウンターの表示

Cisco APIC リリース 4.2(3) 以降、CRC エラーは、CRC エラーとストンプ CRC エラーの 2 つの カテゴリに分けられています。CRC エラーはローカルでドロップされた破損フレームであり、 ストンプ CRC エラーはカットスルースイッチによる破損フレームです。この区別により、CRC エラーの影響を受ける実際のインターフェイスを識別し、ファブリック内の物理層の問題のト ラブルシューティングを行うことが容易になります。

このセクションでは、CRC およびストンプ CRC エラーを表示する方法を示します。

## GUI を使用した CRC エラーの表示

このセクションでは、GUIを使用して CRC エラーおよびストンプ CRC エラー カウンターを 表示する方法を示します。

手順の概要

- 1. メニューバーで[ファブリック(Fabric)]>[インベントリ(Inventory)]を選択します。
- 2. [ナビゲーション(Navigation)]ペインで、ポッドをクリックして展開します。
- 3. [インターフェイス (Interfaces)]をクリックして展開します。
- 4. インターフェイスをクリックして、選択します。
- **5.** [作業 (Work)]ペインで、[エラーカウンター (Error Counters)] タブをクリックしま す。

#### 手順の詳細

- ステップ1 メニュー バーで [ファブリック(Fabric)] > [インベントリ(Inventory)] を選択します。
- ステップ2 [ナビゲーション (Navigation)]ペインで、ポッドをクリックして展開します。
- ステップ3 [インターフェイス (Interfaces)]をクリックして展開します。 [ナビゲーション (Navigation)]ペインに、インターフェイスのリストが表示されます。
- ステップ4 インターフェイスをクリックして、選択します。 [作業(Work)]ペインに、ウィンドウの上部にタブのリストが表示されます。
- ステップ5 [作業(Work)]ペインで、[エラー カウンター(Error Counters)] タブをクリックします。 CRC エラー(FCS エラー)およびストンプCRC エラー(パケット)を含む、エラーカテゴリのリストが 表示されます。

### CLI を使用した CRC エラーの表示

このセクションでは、CLIを使用して CRC エラーおよびストンプ CRC エラー カウンターを表示する方法を示します。

CRC エラーおよびストンプ CRC エラーを表示するには:

#### 例:

```
Switch# show interface ethernet 1/1
Ethernet1/1 is up
admin state is up, Dedicated Interface
 Belongs to po4
 Hardware: 100/1000/10000/25000/auto Ethernet, address: 00a6.cab6.bda5 (bia 00a6.cab6.bda5)
 MTU 9000 bytes, BW 10000000 Kbit, DLY 1 usec
 reliability 255/255, txload 1/255, rxload 1/255
 Encapsulation ARPA, medium is broadcast
 Port mode is trunk
  full-duplex, 10 Gb/s, media type is 10G
 FEC (forward-error-correction) : disable-fec
^[[B Beacon is turned off
 Auto-Negotiation is turned on
 Input flow-control is off, output flow-control is off
  Auto-mdix is turned off
 Rate mode is dedicated
 Switchport monitor is off
 EtherType is 0x8100
 EEE (efficient-ethernet) : n/a
 Last link flapped 3d02h
 Last clearing of "show interface" counters never
 1 interface resets
  30 seconds input rate 0 bits/sec, 0 packets/sec
 30 seconds output rate 4992 bits/sec, 8 packets/sec
 Load-Interval #2: 5 minute (300 seconds)
   input rate 0 bps, 0 pps; output rate 4536 bps, 8 pps
  RX
   0 unicast packets 200563 multicast packets 0 broadcast packets
   200563 input packets 27949761 bytes
```

0 jumbo packets 0 storm suppression bytes 0 runts 0 giants 0 CRC 0 Stomped CRC 0 no buffer 0 input error 0 short frame 0 overrun 0 underrun 0 ignored 0 watchdog 0 bad etype drop 0 bad proto drop 0 if down drop 0 input with dribble 0 input discard 0 input buffer drop 0 input total drop 0 Rx pause TX 0 unicast packets 2156812 multicast packets 0 broadcast packets 2156812 output packets 151413837 bytes 0 jumbo packets 0 output error 0 collision 0 deferred 0 late collision 0 lost carrier 0 no carrier 0 babble 0 output discard 0 output buffer drops 0 output total drops 0 Tx pause I

翻訳について

このドキュメントは、米国シスコ発行ドキュメントの参考和訳です。リンク情報につきましては 、日本語版掲載時点で、英語版にアップデートがあり、リンク先のページが移動/変更されている 場合がありますことをご了承ください。あくまでも参考和訳となりますので、正式な内容につい ては米国サイトのドキュメントを参照ください。